## **Installation Instructions**

## Installation

This version of MessageDialog Component includes no separate installation program. Therefore you have to unzip the supplied Zip-File at first in a directory of your will.

You will have to add the MessageDialog component to the component library before you can use it. To add the component to the library, follow these steps:

- 1. Start Delphi.
- 2. Choose Install Components... from the Options menu.
- 3. Choose Add to open the Add Module dialog box.
- 4. In the Add Module dialog box, choose Browse.
- 5. Select the directory that contains the MessageDialog component, and then select the MSGDLG.DCU file.
- 6. Choose OK to close the browse dialog box.
- 7. Choose OK to close the Add Module dialog box.
- 8. Choose OK to close the Install Components dialog box and rebuild the library.

The "InforTech" page will appear at the end of the current palette. You can move the component to a different page after they have been installed on the palette.

## Adding the help keywords

Delphi allows you to integrate any help file into the Delphi environment. To integrate the help file, follow these steps:

- 1. Start the Help File Installer from the Delphi group (file HELPINST.EXE).
- 2. Choose Open... from the File menu.
- 3. Select the Delphi directory, select the BIN directory, and then select the DELPHI.HDX file.
- 4. Choose Add Keyword File... from the Keywords menu.
- 5. Select the directory that contains the MessageDialog component, and then select the MSGDLG.KWF file.
- 6. Choose Save from the File menu.

The MessageDialog component help file should now be integrated into the Delphi environment.